## ESET ERA KURULUM

Ftp sunucuya bağlandığınızda (ftp:\\ftp.hitit.edu.tr) giriş yapıp sertifikalı yazılımlar dosyası içerisinde ESET ERA kurulum dosyaları karşınıza gelecektir.

Bilgisayarımızda eski eset programını kaldırmamıza gerek yok üstüne kurulum yapabiliriz.

Bilgisayarınızın işletim sistemine göre 32 bit yada 64 bit'lik kurulum setup dosyasını indirin ve kurmaya başlayalım.

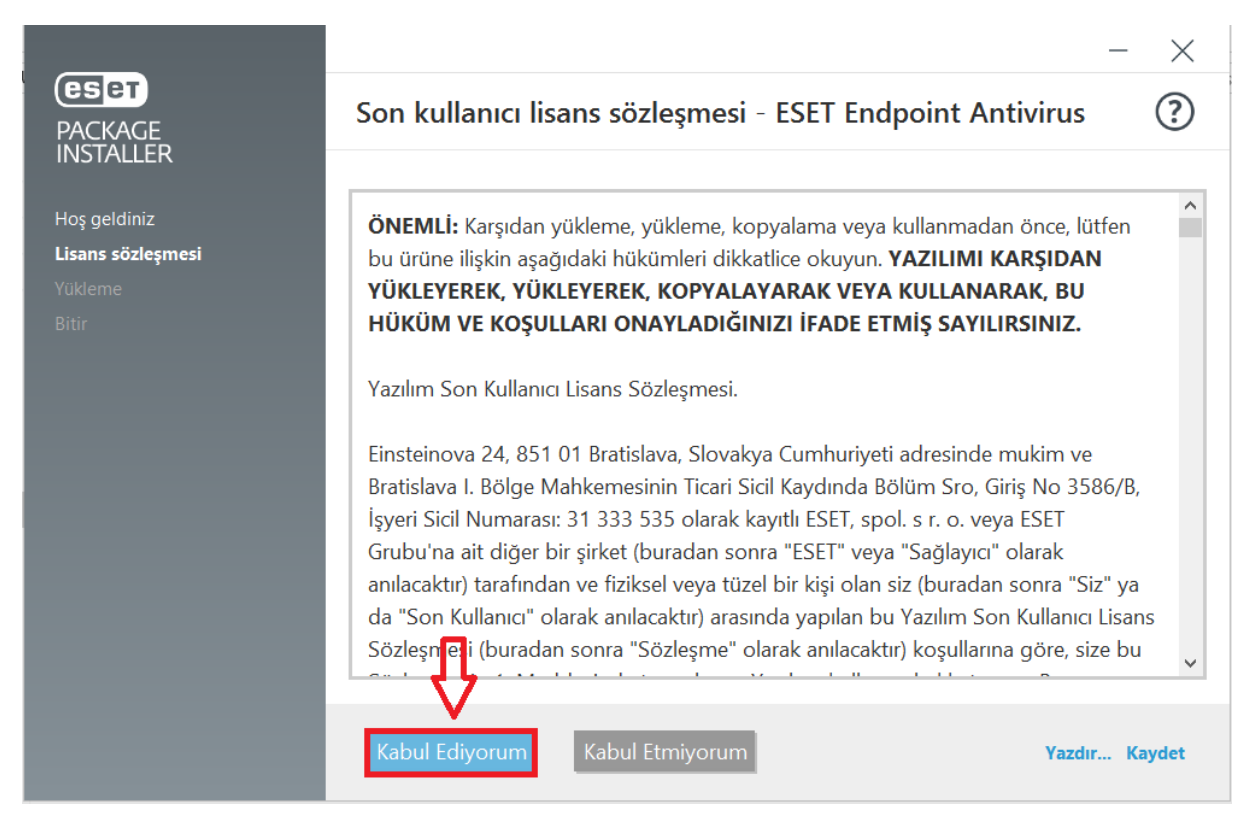

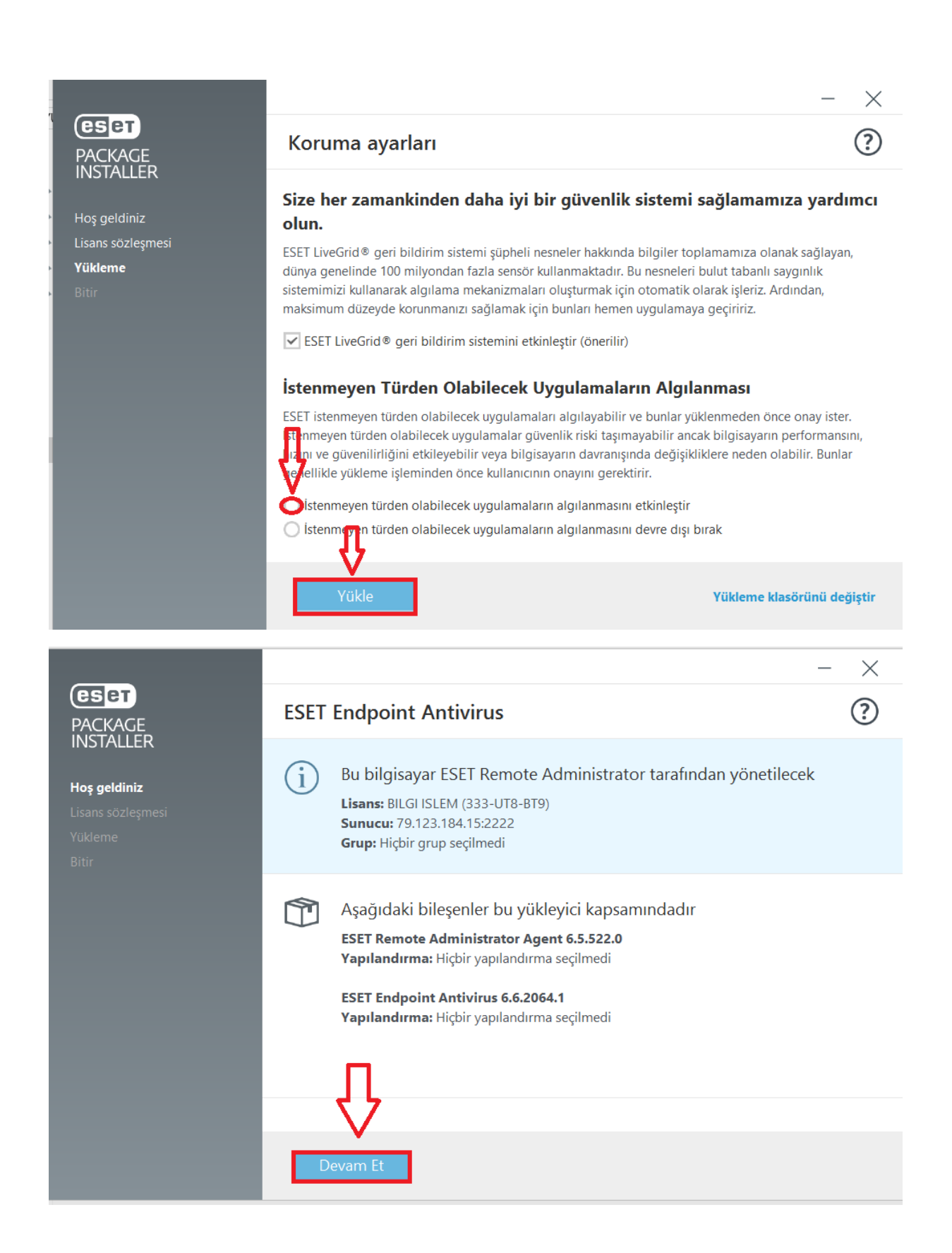

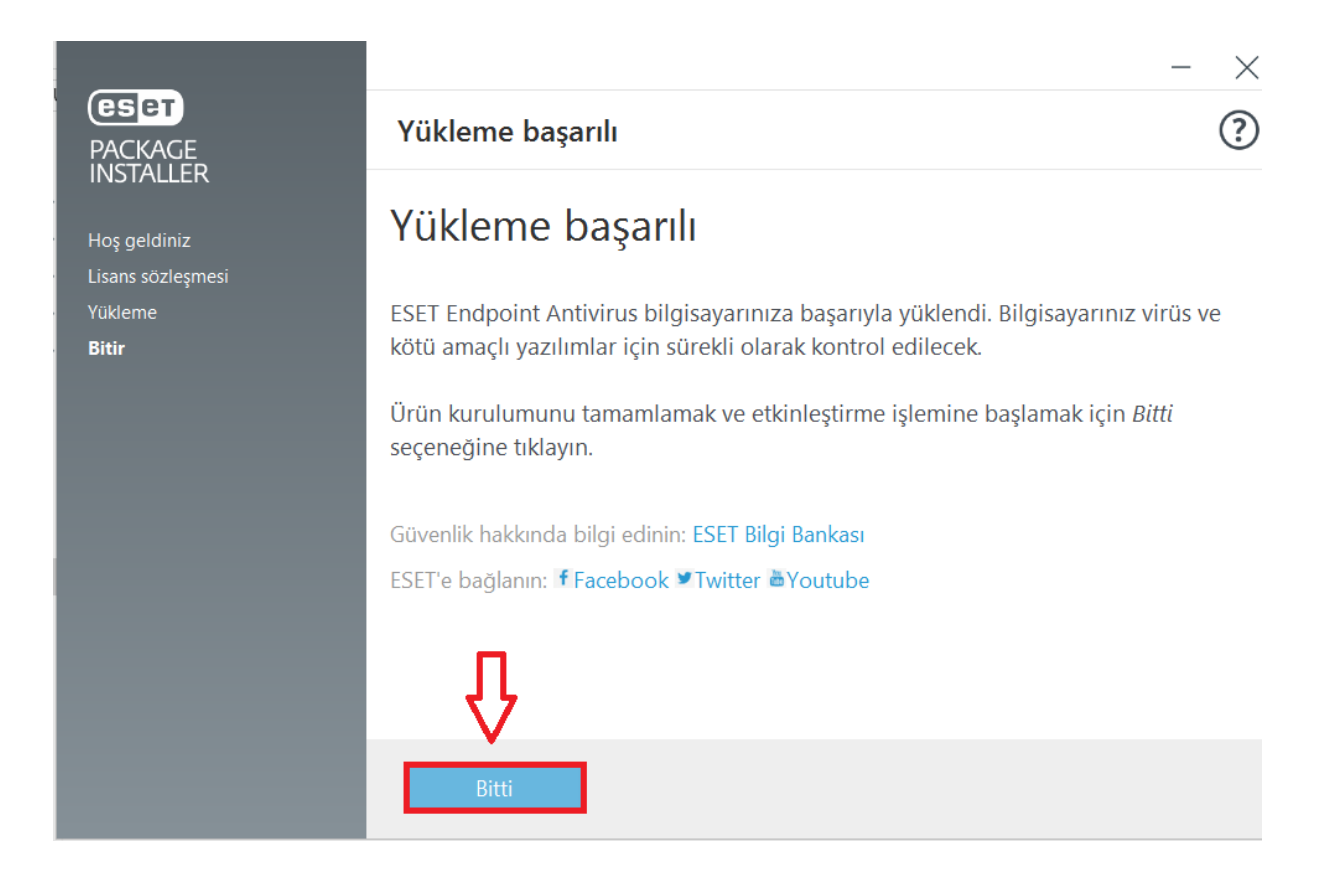

Kurulum bu şekilde bitirdikten sonra bilgisayarınızı yeniden başlatıp kullanmaya başlayabilirsiniz.